# **Observer les achèvements d'activités**

Le paramétrage par défaut des achèvements d'activités est celui pour lequel « **Les participants peuvent marquer manuellement cette activité comme terminée** ». Ainsi, les étudiants voient un bouton en face de chaque activité. Ils pourront cliquer d'eux-mêmes le bouton corerspondant à l'activité lorsqu'ils considèrent qu'elle est terminée.

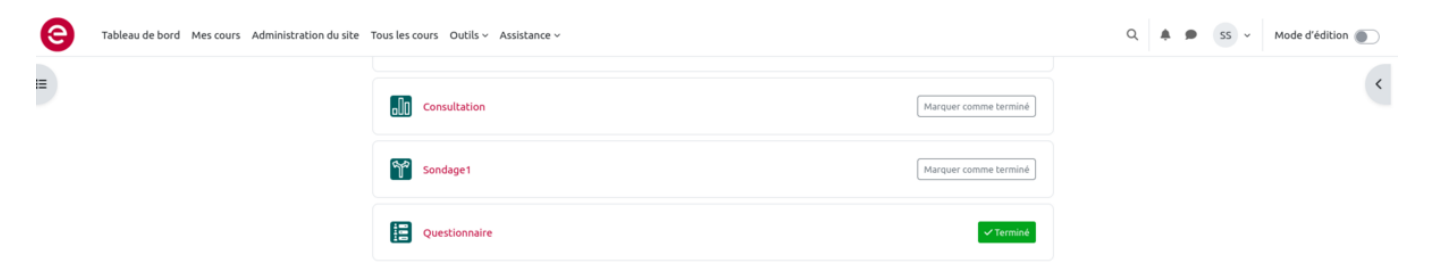

## Accéder au tableau de suivi des achèvements d'activités

Lorsque vos achèvements d'activités sont réglés, vous pouvez accéder au tableau de suivi des achèvements.

- Cliquer sur "Rapports" :
- Cliquer sur « Achèvement d'activités »

Administration du cours / Espaces pour les personnels / Tester la plateforme (Bac à sable) / Tests équipe CEMU
Cours Test Bac à Sable

| Cours                                                                                                    | Paramètres                                                                                                    | Participants | Notes | Rapports | Plus ~ |
|----------------------------------------------------------------------------------------------------|----------------------------------------------------------------------------------------------------|--------------|-------|----------|--------|
| Rappo                                                                                                    | rts                                                                                                    |              |       |          |        |
| Rapport de<br>Achèveme<br>Journaux<br>Journal en<br>Activités d<br>Participati<br>Achèveme<br>Statistique<br>Règles de | es compétences<br>nt de cours<br>direct<br>lu cours<br>on au cours<br><u>nt d'activités</u><br>es<br>surveillance d'év | vénements    | 2     |          |        |

• Vous accédez alors à un tableau listant vos étudiants et les activités :

| 10:                         | 26                       |                        |                      |                        |                                |                  |                         |                           |                      |                           |                          |                      |                       |                    |                         |                            |                      |                           |                            |                            |                      |                       |                      |                            |                     |                       |                    |                             |                          |                             |                             |                  |                            |
|-----------------------------|--------------------------|------------------------|----------------------|------------------------|--------------------------------|------------------|-------------------------|---------------------------|----------------------|---------------------------|--------------------------|----------------------|-----------------------|--------------------|-------------------------|----------------------------|----------------------|---------------------------|----------------------------|----------------------------|----------------------|-----------------------|----------------------|----------------------------|---------------------|-----------------------|--------------------|-----------------------------|--------------------------|-----------------------------|-----------------------------|------------------|----------------------------|
| Eorum d'échanne nénéral cur | Extrait de "l'evaluation | Questions sur le texte | Pour aller plus loin | Pour aller plus loin : | Fiches "biais de l'évaluation" | Entraînez-vous à | Vérifier votre aptitude | Pour aller plus loin (sur | ROMAINVILLE (2011) « | Questions sur le texte de | BERTHIAUME et REGE COLET | LEROUX - Les grilles | BERTRAND et CHOUINARD | LEROUX - Les trois | Résumé : choisir le bon | Pour aller plus loin (avec | PREGENT et al (2009) | Grilles d'évaluation : un | ROEGIERS (2012) - Critères | Divers exemples de grilles | Exemple de grille d' | Exemples de grille d' | Exemple de grille d' | Pour aller plus loin (avec | Cégep à distance et | Méta-grille de Leroux | Présentation de la | Métagrille de Durand (2014) | Déposer ici votre grille | Check list de validation de | Préparation de la séance en | Grille critériée | Déposer ici votre document |
| Þ                           |                          | ~                      |                      |                        |                                | <b>V</b>         | <b>~</b>                |                           | 0                    | <b>V</b>                  |                          | 0                    |                       | 0                  |                         |                            |                      | 0                         |                            | 0                          | 0                    | 0                     | 0                    | P                          | 0                   |                       |                    |                             |                          | abc<br>det                  | Ģ.                          |                  |                            |
|                             |                          |                        |                      |                        |                                |                  |                         |                           |                      |                           |                          |                      |                       |                    |                         |                            |                      |                           |                            |                            |                      |                       |                      |                            |                     |                       |                    |                             |                          |                             |                             |                  |                            |
| 0                           | <b></b>                  |                        | <b></b>              | 3                      | <b></b>                        | <b></b>          | <b></b>                 |                           |                      | <b></b>                   | <b></b>                  | 3                    | <b></b>               | <b></b>            | <b></b>                 | <b></b>                    | <b></b>              | <b></b>                   | <b></b>                    | <b></b>                    |                      |                       | <b></b>              | <b></b>                    | <b></b>             | <b></b>               | <b></b>            | <b></b>                     | <b></b>                  | 0                           | <b>N</b>                    | <b>N</b>         |                            |
|                             | 0                        |                        |                      |                        |                                |                  |                         |                           |                      |                           |                          |                      | 0                     |                    |                         | Ο                          |                      |                           |                            | 0                          |                      |                       |                      | 0                          | 0                   |                       |                    |                             | 0                        | 0                           | 0                           |                  |                            |
| 0                           | D                        |                        |                      | 0                      | 0                              |                  |                         |                           |                      |                           | 0                        | 0                    | 0                     | 0                  | 0                       | 0                          |                      | 0                         | 0                          | 0                          |                      |                       |                      |                            | 0                   |                       |                    |                             | 0                        |                             |                             |                  |                            |
| 0                           | <b></b>                  |                        |                      | <b></b>                | <b></b>                        |                  |                         |                           |                      |                           | <b></b>                  |                      |                       |                    | Ο                       |                            |                      |                           |                            |                            |                      |                       |                      |                            |                     |                       |                    |                             |                          | 0                           |                             | <b></b>          |                            |
|                             |                          |                        |                      |                        |                                |                  |                         |                           |                      |                           |                          |                      |                       |                    | Ο                       |                            |                      |                           |                            |                            |                      |                       |                      |                            |                     |                       |                    |                             |                          | Ο                           |                             |                  |                            |
|                             |                          |                        |                      |                        |                                |                  |                         |                           |                      | <b>S</b>                  |                          |                      |                       |                    |                         |                            |                      |                           |                            |                            |                      |                       |                      |                            |                     |                       |                    |                             |                          |                             |                             |                  |                            |

Les cases ont la même apparence que pour les étudiants, en trait plein pour l'achèvement coché manuellement, en traits pointillés pour l'achèvement automatisé.

# Afin de faciliter la consultation de ce rapport d'achèvement, vous pouvez filtrer notamment par type d'activité ou par ordre du cours/alphabétique :

|                            |                                               |                         |                    |         | Cour                           | s Te:  | st Ba                 | ic à                          | Sab                           | e                           |                               |                      |                 |             |             |                     |                           |                             |                               |                               |                    |           |                                                  |                   |         |           |                         |                 |       |                  |        |        |          |                   |                |                  |         |   |
|----------------------------|-----------------------------------------------|-------------------------|--------------------|---------|--------------------------------|--------|-----------------------|-------------------------------|-------------------------------|-----------------------------|-------------------------------|----------------------|-----------------|-------------|-------------|---------------------|---------------------------|-----------------------------|-------------------------------|-------------------------------|--------------------|-----------|--------------------------------------------------|-------------------|---------|-----------|-------------------------|-----------------|-------|------------------|--------|--------|----------|-------------------|----------------|------------------|---------|---|
|                            |                                               |                         |                    |         | Cours                          | Par    | amètr                 | 5                             | Partic                        | ipant                       | s                             | Note                 |                 | kappo       | orts        | Plus                | ~                         |                             |                               |                               |                    |           |                                                  |                   |         |           |                         |                 |       |                  |        |        |          |                   |                |                  |         |   |
| voisir u<br>Achève         | in élément<br>iment d'acti                    | rités                   | :                  |         |                                |        |                       |                               |                               |                             |                               |                      |                 |             |             |                     |                           |                             |                               |                               |                    |           |                                                  |                   |         |           |                         |                 |       |                  |        |        |          |                   |                |                  |         |   |
| chèv                       | ement (                                       | d'activi                | tés                |         |                                |        |                       |                               |                               |                             |                               |                      |                 |             |             |                     |                           |                             |                               |                               |                    |           |                                                  |                   |         |           |                         |                 |       |                  |        |        |          |                   |                |                  |         |   |
| clure                      | Toutes les                                    | activités et            | ressources 0       | Ordre d | es activiti                    | s Al   | phabé                 | tique                         |                               | ٠                           |                               |                      |                 |             |             |                     |                           |                             |                               |                               |                    |           |                                                  |                   |         |           |                         |                 |       |                  |        |        |          |                   |                |                  |         |   |
| rénom                      | Test A                                        | 8 C D                   | E F G H            | I J K I | L M N                          | 0 /    | Q                     | R S                           | T I                           | J V                         | w                             | хY                   | z               |             |             |                     |                           |                             |                               |                               |                    |           |                                                  |                   |         |           |                         |                 |       |                  |        |        |          |                   |                |                  |         |   |
| om de f                    | famille Tos                                   | 6 A 3                   | CDEF               | 6 н і   | J K L                          | MN     | 0                     | P Q                           | R :                           | S T                         | U                             | w                    | х               | Y Z         |             |                     |                           |                             |                               |                               |                    |           |                                                  |                   |         |           |                         |                 |       |                  |        |        |          |                   |                |                  |         |   |
| rénom /<br>tom de<br>smile | Nom<br>d'utilisateur<br>(Compte<br>Numérique) | Numéro<br>É dentificati | ion Adresse de cau | net.    | atteine die sociessent science | -tyhrt | Activité d'évaluation | I Cette épreuve se déroule en | 🖾 Cette épreuve se déroule en | Cette épreuve se déroule en | I Cette épreuve se déroule en | Choisir votre groupe | Choix de groupe | Computation | Devoir test | Devoir test (copie) | Enregistrement audio test | Eprevve de X du XX/XX/XX de | R Epreuve de X du XX/XX/XX de | R Epreuve de X du XX/XX/XX de | E Epreuve de maths | @ Forum 2 | <ul> <li>Hot Potatoes</li> <li>Lottes</li> </ul> | Mon questionnaire | Nabokov | Nouvelles | Présentation du temps 1 | M Questionnaire | Salon | Summer de course | O Test | G Test | Ø Test 2 | Test Hors Ligne 2 | C Test de test | 🖉 Test numérique | G Test2 | t |
|                            | -                                             |                         |                    | -       |                                |        |                       |                               |                               |                             |                               |                      |                 |             |             |                     |                           |                             |                               |                               |                    |           |                                                  |                   |         |           |                         |                 |       |                  |        |        |          |                   |                |                  |         | Ľ |
|                            |                                               |                         |                    |         |                                |        |                       |                               |                               | 0                           |                               |                      |                 |             | 0           |                     |                           |                             |                               |                               |                    |           |                                                  |                   |         |           |                         |                 |       |                  |        |        |          |                   |                |                  |         | C |
|                            | -                                             |                         |                    |         | 0                              |        |                       |                               |                               |                             |                               |                      |                 |             | 0 0         |                     |                           |                             |                               |                               |                    |           |                                                  |                   |         |           |                         |                 |       |                  |        |        |          |                   |                |                  |         | [ |
|                            |                                               |                         |                    |         |                                |        |                       |                               |                               |                             |                               |                      |                 |             |             |                     |                           |                             |                               |                               |                    |           |                                                  |                   |         |           |                         |                 |       |                  |        |        |          |                   |                |                  |         |   |

Last update: 30/05/2024 moodle4:suivre\_les\_decrocheurs:observer https://webcemu.unicaen.fr/dokuwiki/doku.php?id=moodle4:suivre\_les\_decrocheurs:observer&rev=1717057571

## Automatiser l'achèvement d'activité

Pour chaque activité de votre espace de cours, il est possible de définir des conditions d'achèvements d'activités automatisées. Pour cela, nous vous invitons à suivre les étapes ci-dessous.

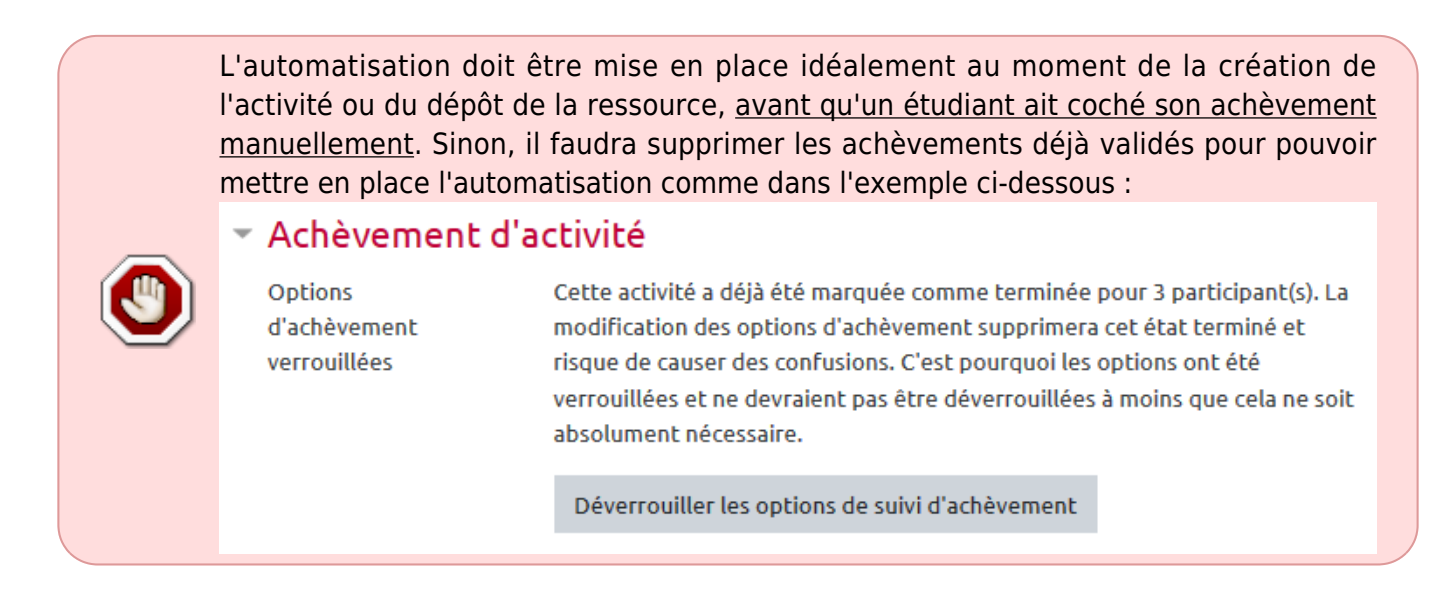

### Étape 1 : Choisir la modalité d'achèvement d'activité automatisée

Si vous choisissez la modalité d'achèvement d'activité automatisée, alors la case se cochera automatiquement lorsque les conditions que vous aurez choisies seront validées. Les étudiants ne pourront plus cocher manuellement la case comme par défaut.

• Accéder aux « Paramètres » de votre activité :

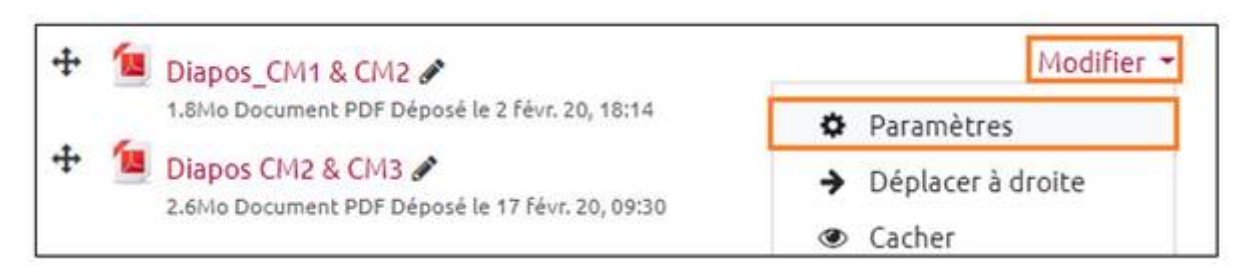

• Cliquer sur le volet "Achèvement d'activité" :

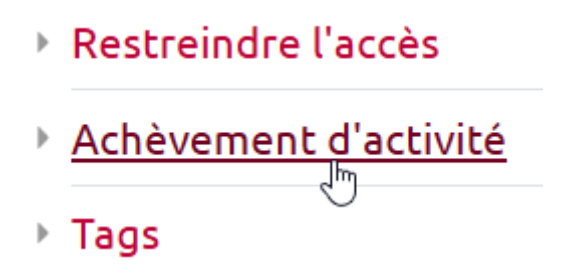

 Choisir la modalité "Afficher l'activité comme terminée dès que les conditions sont remplies" :

| Suivi d'achèvement 💡 | Les participants peuvent marquer manuellement cette activité comme termi 🗢  |
|----------------------|-----------------------------------------------------------------------------|
|                      | Ne pas afficher l'état d'achèvement                                         |
|                      | Les participants peuvent marquer manuellement cette activité comme terminée |
|                      | Afficher l'activité comme terminée dès que les conditions sont remplies     |
|                      |                                                                             |

| ( |      | Selon la              | modalité choisie, l'affiché ne sera pas tout à fait le même :                                                |       |          |
|---|------|-----------------------|----------------------------------------------------------------------------------------------------|-------|----------|
|   |      |                       | Les participants peuvent marquer manuellement cette<br>activité comme terminée                               |       |          |
|   | note |                       | Afficher l'activité comme terminée dès que les<br>conditions sont remplies                                   |       |          |
|   |      |                       | Ne pas afficher l'état d'achèvement                                                                          |       |          |
|   |      | Avec la<br>pointillé. | modalité automatisée, la petite case change d'apparence<br>Il n'est plus possible de la cocher manuellement. | et de | vient en |

#### Étape 2 : Choisir la (ou les) condition(s) d'achèvement d'activité souhaitée(s)

Chaque activité ne permet pas les mêmes conditions. Voici quelques exemples des conditions disponibles :

 Pour toutes les activités et ressources, la condition d'affichage requis est disponible (l'étudiant doit cliquer au moins une fois sur l'activité pour déclencher l'achèvement d'activité).

|    | <b>C</b> • |    |   |    |   |   |    |   |    |
|----|------------|----|---|----|---|---|----|---|----|
| Ar |            | сh | а | ae | ۲ | P | ים | ш | IS |
|    |            | _  | - | -  |   | _ | -  | - | -  |

Les étudiants doivent afficher cette activité pour la terminer

• Pour une activité de type "Test" ou tout autre activité d'évaluation, on peut conditionner l'achèvement au fait de recevoir une **note**.

### Achèvement d'activité

| Options d'achèvement<br>déverrouillées | Lors de l'enregistrement, l'état d'achèvement des activités de tous les<br>participants sera supprimé. Si ce n'est pas ce que vous voulez, n'enregistrez pas. |  |  |  |  |  |  |  |  |  |  |  |
|----------------------------------------|----------------------------------------------------------------------------------------------------|--|--|--|--|--|--|--|--|--|--|--|
| Suivi d'achèvement 💡                   | Afficher l'activité comme terminée dès que les conditions sont remplies 🔶                                                                                     |  |  |  |  |  |  |  |  |  |  |  |
| Affichage requis                       | Les étudiants doivent afficher cette activité pour la terminer                                                                                                |  |  |  |  |  |  |  |  |  |  |  |
| Note requise                           | Les étudiants doivent recevoir une note pour terminer cette activité 🧿                                                                                        |  |  |  |  |  |  |  |  |  |  |  |
| Requiert la note de 💡<br>passage       | Requiert la note de passage Ou toutes les tentatives terminées                                                                                                |  |  |  |  |  |  |  |  |  |  |  |
| Achèvement 🕜<br>attendu le             | 5 ♦ mai ♦ 2020 ♦ 16 ♦ 15 ♦ 🛱 🗋 Activer                                                                                                    |  |  |  |  |  |  |  |  |  |  |  |

- Pour des activités comme "Devoir", "Forum", "Glossaire"..., on peut conditionner l'achèvement au fait d'avoir participé en apportant au moins une **contribution** ou en ayant effectué au moins un **dépôt**.
- Pour des activités comme "Sondage", "Questionnaire" ou "Consultation", on peut conditionner l'achèvement au fait de **répondre à la question ou à l'enquête**.

Les étudiants verront les conditions et si l'activité est terminée. Pour en savoir plus sur l'affichage étudiant, reportez vous à la page suivante : Affichage de l'achèvement des activités pour les étudiants

Si vous sélectionnez **plusieurs conditions**, elles devront être **toutes validées** pour déclencher l'achèvement d'activité.

### Étape 3 : Cliquer sur "Enregistrer"

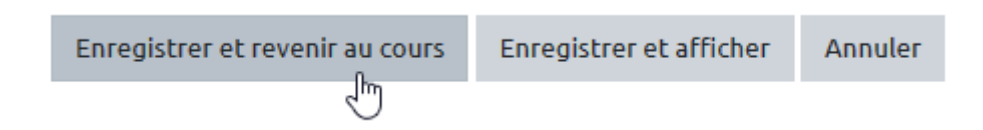

# Pour aller plus loin

Pour en savoir plus sur les conditions d'achèvement dans l'activité test, n'hésitez pas à consulter la page : Découvrir les principaux paramétrages avancés d'un test

Vous pouvez aussi vous reporter à la documentation officielle de Moodle : Suivi d'achèvement

Last update: 30/05/2024 10:26

From: https://webcemu.unicaen.fr/dokuwiki/ - **CEMU** 

Permanent link:

https://webcemu.unicaen.fr/dokuwiki/doku.php?id=moodle4:suivre\_les\_decrocheurs:observer&rev=1717057571

Last update: 30/05/2024 10:26

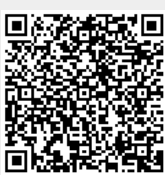